# คู่มือการสอบ วัดมาตรฐานภาษาอังกฤษ (MOCK TEST)

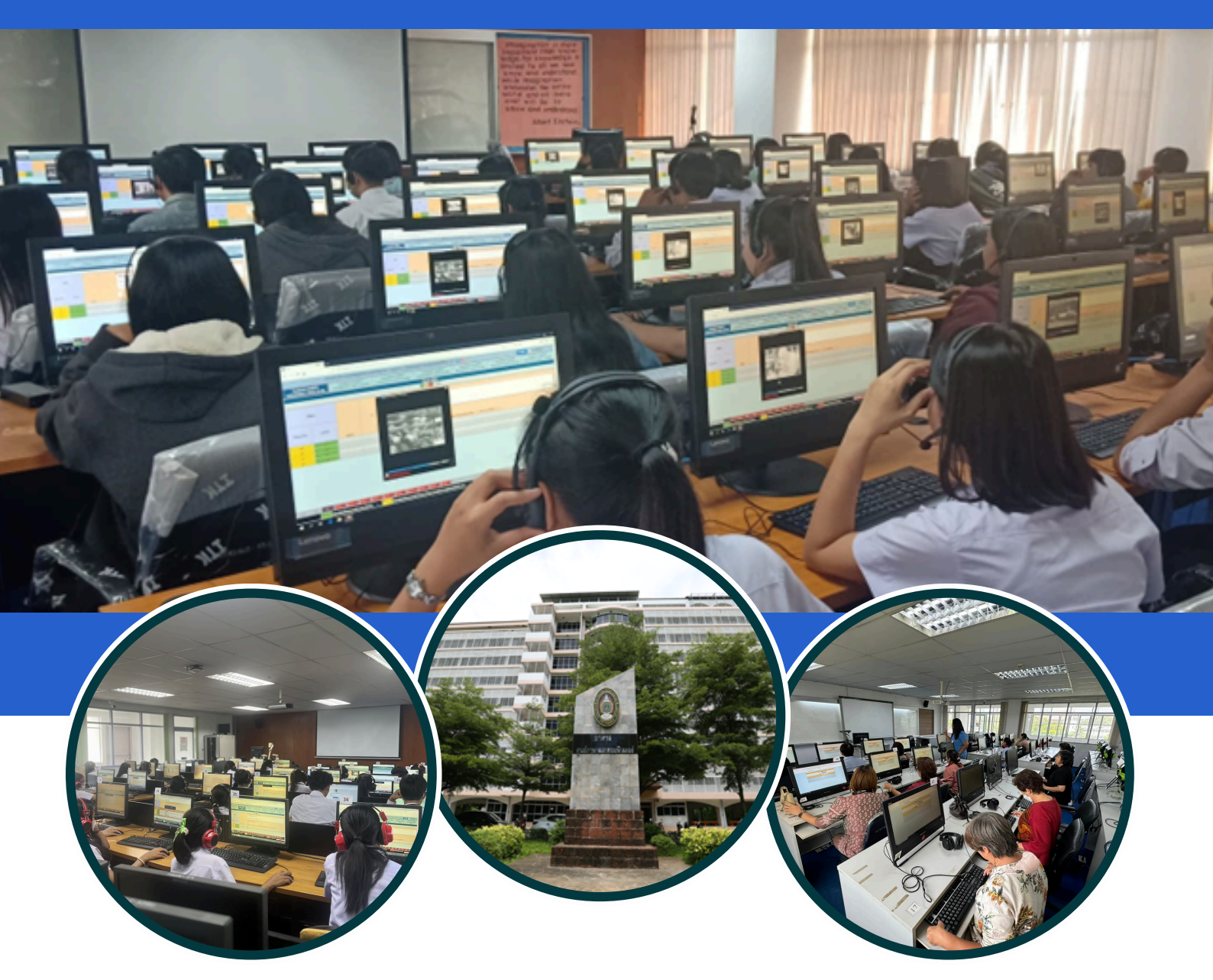

### ศูนย์ภาษา มหาวิทยาลัยราชภัฏกำแพงเพชร

Language Center Kamphaeng Phet Rajabhat University

## ขึ้นตอนการสมัคร สอบวัดมาตรฐานภาษาอังกฤษ (MOCK TEST)

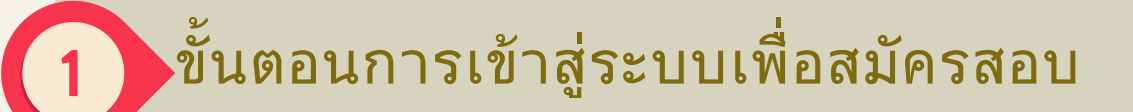

้ผู้สมัครสอบเง้าระบบเพื่อสมัครสอบวัดมาตรฐานภาษาอังกฤษ ได้ที่ <u>https://engtest.kpru.ac.th</u> กรอก Username และ Password เมื่อดำเนินการกรอกครบแล้วให้กด LOGIN

| s engtest.kpru.ac.th/newEngTest/page/login_st.php                                                                                                    |                                   |              |              |                        |          | ∞ ★                         |
|----------------------------------------------------------------------------------------------------|-----------------------------------|--------------|--------------|------------------------|----------|-----------------------------|
| ระบบสอบวัดมาดรฐานภาษาอังกฤษ                                                                                                    | หน้าหลัก                          | สาหนดการ     | คู่มือการสอบ | ระเบียบข้อบังคับการสอบ | ผลการสอบ | สมัครสอบ / ลงชื่อเข้าใช้งาน |
| Username                                                                                                    | Password                          | Logiı        | n            |                        |          |                             |
| <b>การลงชื่อเข้าใช้งาน</b><br>สำหรับนักศึกษา<br>Usemame : หนีประจำดัวนักศึกษา เช่น 5911201xx<br>Password : วัน เดือน ปิ(พ.ศ.)เกิด 8 หลัก เช่น เกิดวันที่ 1 กุ<br><mark>สำหรับบุคลากร</mark><br>Usemame : เลชประจำดัวประชาชน<br>Password : ใช้วหัสฝานเดียวกันกับระบบ MIS หรือระบบงาน | มภาพันธ์ 2559 ให้กรอก<br>ทระเบียน | 01022559     |              |                        |          |                             |
| Copyrigh                                                                                                    | t © LANGUAGE CEN                  | TER - KAMPHA | ENGPHET RAJ  | ABHAT UNIVERSITY       |          |                             |
| <b>สำหรับนักศึกษา</b><br>ชื่อในการล๊อคอิน                                                                                                    | : รหัสนั                          | กศึกษ        | หา           |                        |          |                             |

| รหัสผ่าน         | : วันเดือนปีเกิด |
|------------------|------------------|
| ชื่อในการล๊อคอิม | ı : 64123456     |

รหัสผ่าน : 25012542

#### สำหรับบุคลากร

ตัวอย่าง

ชื่อในการล๊อคอิน : เลงบัตรประจำตัวประชน รหัสผ่าน : รหัสเดียวกับระบบ MIS หรือระบบงานทะเบียน ขั้นตอนการการเลือกตารางสอบ

 เมื่อเง้าระบบแล้วให้เลือก**เมนูสมัครสอบ** จะแสดงหน้าตารางที่เปิดสอบ สำหรับบุคลากร ให้เลือกเลือกตารางสอบรายวิชาสอบวัดมาตรฐานภาษาอังกฤษสำหรับบุคลากร สำหรับ นักศึกษาเลือกรายวิชาเสริมทักษะภาษาอังกฤษ 1 หรือ รายวิชาเสริมทักษะภาษาอังกฤษ 2,รายวิชาเสริมทักษะภาษาอังกฤษ 3 หรือ รายวิชาเสริมทักษะภาษาอังกฤษ 4 และกดสมัคร เง้าสอบ

2. สำหรับนักศึกษาสมัครสอบฟรี 2 ครั้งในแต่ละรายวิชา แต่ถ้าสอบไม่ผ่านหรืองาดสอบ สมัครครั้งถัดไปต้องเสียค่าลงทะเบียน 50 บาท/ครั้ง ระบบจะแจ้งให้นักศึกษาชำระเงิน ดังนั้น นักศึกษาต้องชำระเงินถ้าหากนักศึกษาไม่ชำระเงินตามที่กำหนด ถือว่านักศึกษาสละสิทธิ์การ สมัครสอบในรอบดังกล่าว

| ระบบสอบวัดมาดรฐานภาษาอังกฤษ                                                                                                    |                                                                           |                                          |                                            | ระเบียบข้อบังคับการสอบ |  | ข้อมูลส่วนตัว |  |
|----------------------------------------------------------------------------------------------------|---------------------------------------------------------------------------|------------------------------------------|--------------------------------------------|------------------------|--|---------------|--|
| รายวิชา : เสริมทักษะภาษาอังกฤษ 3 (<br>วันเวลาสอบ : อังคาร ที่ 19 มีนาคม 25<br>ห้องสอบ : ชั้น 7-1 ศูบย์คอมพิวเตอร์ (:<br>สมัครเข้าสอบ(สมัครหรี) | ช่วงเวลาเปิดรับสม<br>67 09:00 น.<br>งำนวนที่นั่งทั้งหม                    | มัดร 14 มี.ค. 256<br>ด 30 ที่นั่ง ขณะปี  | 67 ถึง 17 มี.ค. 25<br>นี้เหลือ 26 ที่นั่ง) | 67)                    |  |               |  |
| รายวิชา : เสริมทักษะภาษาอังกฤษ 3 (<br>วันเวลาสอบ : อังคาร ที่ 19 มีนาคม 25<br>ห้องสอบ : ชั้น 7-2 ศูนย์คอมพิวเตอร์ (ว<br>สมัครเข้าสอบ(สมัครทรี) | ช่วงเวลาเปิดรับสม<br>67 09:00 น.<br>ง่านวนที่นั่งทั้งหม                   | มัคร 14 มี.ค. 256<br>ล 30 ที่นั่ง ขณะที่ | 67 ถึง 17 มี.ค. 25<br>นั้เหลือ 26 ที่นั่ง) | 67)                    |  |               |  |
| รายวิชา : เสริมทักษะภาษาอังกฤษ 3 (<br>วันเวลาสอบ : อังคาร ที่ 19 มีนาคม 25<br>ห้องสอบ : 6-1 สูนย์ภาษา ชั้น 6 (งานวง<br>สมัดหน้าสอบ(สมัดหรี)    | ช่วงเวลาเปิดรับสม<br><b>67 09:00 น.</b><br>เท็นั่งทั้งหมด 30 <sup>-</sup> | มัดร 14 มี.ค. 256<br>ที่นั่ง ขณะนี้เหลือ | 67 ถึง 17 มี.ค. 25<br>3 20 ที่นั่ง)        | 67)                    |  |               |  |

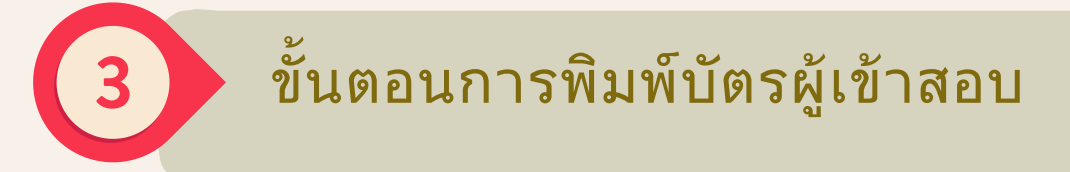

เมื่อดำเนินเรื่องตารางสอบที่ต้องการสอบเรียบร้อยแล้ว ผู้สมัครสอบจะมีการแจ้งว่า ท่านได้ลงทะเบียนสอบรายวิชาที่ท่านเลือกสอบและให้ผู้เข้าสอบพิมพ์บัตรเข้าห้องสอบ

> ท่านได้ลงทะเบียนสอบรายวิชา เสริมทักษะภาษาอังกฤษ 2 วันเวลาสอบ : Tuesday, 19 March 2024 13:00 น. สามารถพิมพ์บัตรเข้าห้องสอบได้ที่นี่ <u>พิมพ์บัตรเข้าห้องสอบ</u>

ในบัตรผู้เง้าสอบจะแสดงง้อมูลงองผู้สมัครสอบ วิซาที่สอบ วันที่สอบ เวลาสอบ ห้องสอบ เลงที่นั่งสอบ และรายละเอียดหลักฐานที่ผู้สอบต้องแสดงหน้าห้องสอบ ง้อปฎิบัติในการสอบ ตรวจสอบได้กจากเว็บไซต์ประกาศรายชื่อผู้มีสิทธิ์สอบวัดมาตรฐานภาษาอังกฤษ โดยผู้ สมัครสอบสามารถเง้าดูรายชื่อผู้มีสิทธิ์สอบได้ (โดยทางศูย์ภษาจะทำการประกาศรายชื่อ ตามวันที่กำหนด)

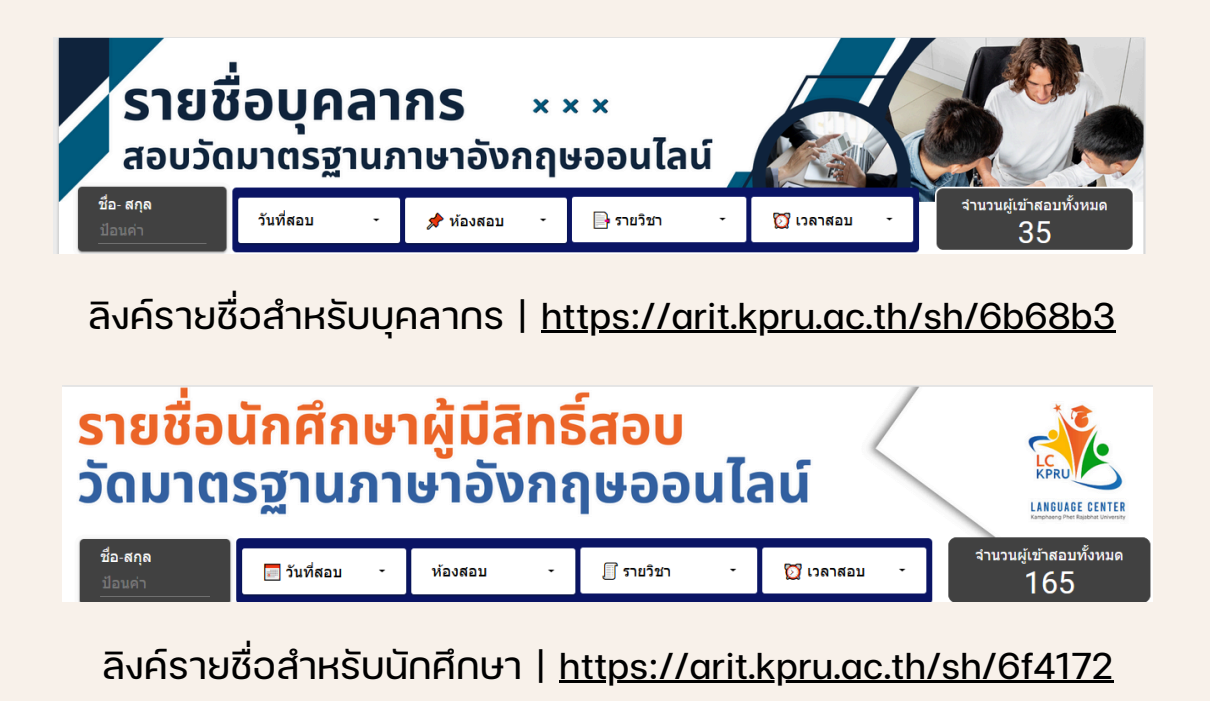

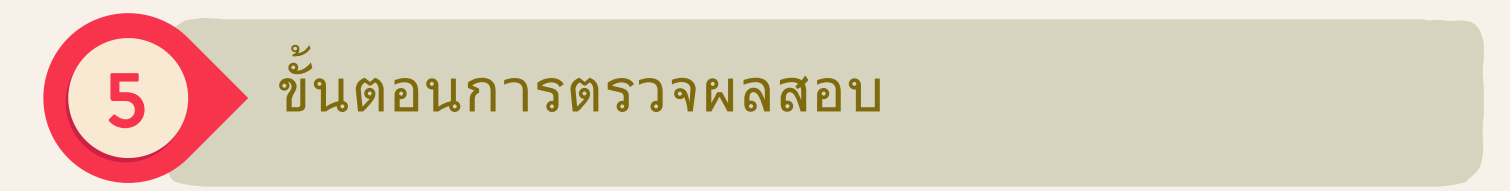

ตรวจสอบได้กจากเว็บไซต์ได้ที่ <u>https://engtest.kpru.ac.th</u> โดยกรอก Username และ Password เมื่อดำเนินการกรอกครบแล้วให้กด LOGIN เลือกเมนูผลสอบจะแสดงผลสอบ งองผู้เข้าสอบผู้เข้าสอบ

| บบสอบวัดมาตรฐานภาษาอังกฤษ                                                                                                    | หน้าหลัก      | dาหนดการ<br> | ดู่มือการสอบ | ระเบียบข้อบังศับการสอบ | ผลการสอบ                                                                                             | สมัครสอบ | ข้อมูลส่วนตัว | ออกจากระบบ |  |
|----------------------------------------------------------------------------------------------------|---------------|--------------|--------------|------------------------|----------------------------------------------------------------------------------------------------|----------|---------------|------------|--|
| ประวัติการสอบมาตรฐานภาษาล                                                                                                    | วังกฤษออนไล   | ลน์ของ       | ia dan       | inite:                 |                                                                                                    |          |               |            |  |
| รายวิชา : เสริมพักษะภาษาอังกฤษ 2<br>วันเวลาสอบ : อังคาร ที่ 05 มีนาคม 2567 17:00 น.<br>ห้องสอบ : 5-1 ศูนย์ภาษา<br>คะแนนสอบ Listening : 140 คะแนน<br>คะแนนสอบ Reading : 50 คะแนน<br>คะแนนรวม : 190 คะแนน<br>ผลสอบ : ไม่ฝาน<br>พิมพันชนรอง |               |              |              |                        | <b>ติดต่อสอบถาม</b><br>อาคารสุนย์ภาษาและคอมพิวเตอร์ ขึ้น 2 ตั้งสุนย์ภาษา<br>โทร. 055-706555 ต่อ 1571 |          |               |            |  |
| รายวิชา : เสริมทักษะภาษาอังกฤษ 1<br>วันเวลาสอบ : อังคาร ที่ 29 สิงหาคม 2<br>ห้องสอบ : 5-1 สุนย์ภาษา ขั้น 5<br>คะแนนสอบ Listening : 140 คะแนน<br>คะแนนสอบ Reading : 165 คะแนน<br>คะแนนรวม : 305 คะแนน<br>ผลสอบ : ผ่าน<br>หัมพ์ใบปีเธอง    | 2566 12:30 u. |              |              |                        |                                                                                                    |          |               |            |  |

### สำหรับผู้เข้าสอบที่ต้องการพิมพ์ผลการสอบสามารถกดพิมพ์ใบรับรอง

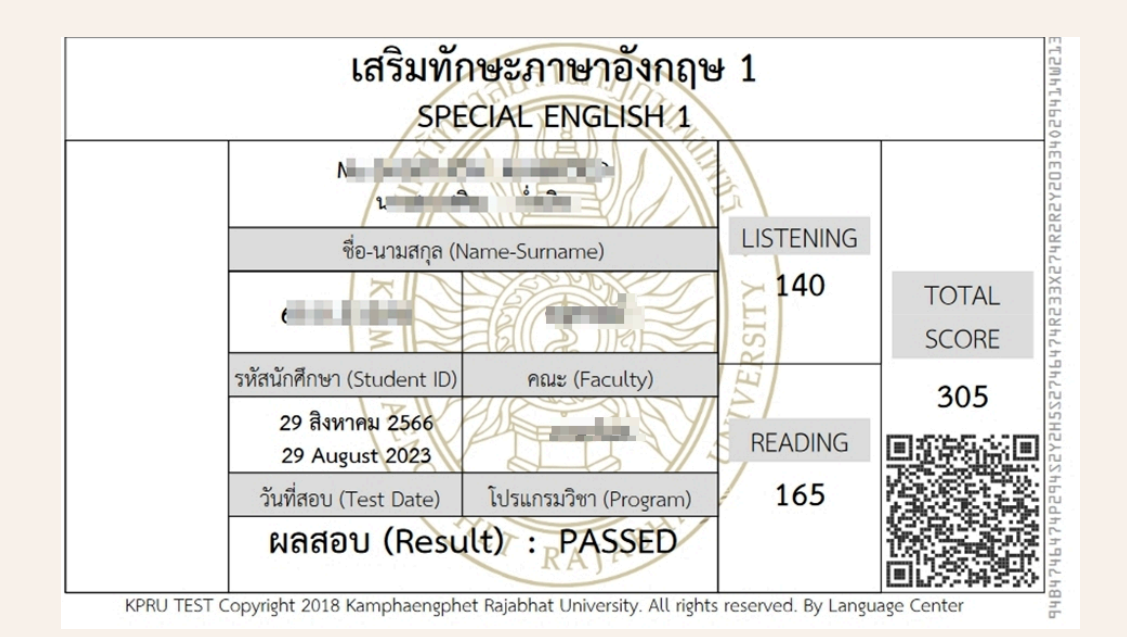

ตัวอย่างใบรับรอง